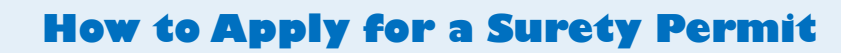

Welcome to Citizen Access! Providing citizens, businesses, and visitors access to services online, 24 hours a day, 7 days a week.

#### https://citizenportal.meridiancity.org/CitizenAccess/Default.aspx Home Address/Parcel Verification Building Services City Clerk Easement Planning Water Surety 2 Create an Application Search Applications Login o government services online, 24 hours a day, 7 days a User Name or E-mail rust this will provide you with a new, higher level of yable experience. Password: nt. With an account, you will be able to submit for a dule inspections on line. Login » temember me on this computer 97-2211 5533. Attachment UPLOAD ALL REQUIRED CHECKLIST ITEMS HERE Applications not containing all required checklist items will be deemed incomplete. Incomplete applications will NOT be processed Upload all documents and drawings per the required checklist, as a single zip file with individual PDFs. Each checklist item must be named according to the naming convention on the applicable checklist. A copy of the application checklist can be obtained at https://meridiancity.org/planning/files/Surety.pdf. The maximum file size allowed is 1024 MB ade; adp; bat; chm; cmd; com; cpl; exe; hta; htm; html; ins; isp; jar; is; jse; ilb; lnk; mde; mht; mhtml; msc; msp; mst; php; pif; scr; sct; shb; sys; vb; vbe; vbs; vxd; wsc; wsf; wsh are disallowed file types to upload Latest Update Type Size Action No records found Select from Account

(if paying by Electronic Check/Credit Card or Debit and not letter of credit)

- Login into and Click Surety Tab
- Scroll and click Records Find your Permit
- Under Action click Pay Fees Due
- Click checkout to pay fees ٠

Date Permit Number Permit Type Project Name Address Status Action BLACKROCK HOMES 4044 E SILVERKING LN, 03/15/2019 In Progre R-NEW-2019-0401 New Single Family Residential Pay Fees D MERIDIAN ID 83642 LLC

Community Development: 33 E. Broadway Ave., Suite 102, Meridian ID 83642

0

Ĩ

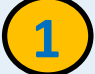

XA

### Citizen Access

- Login into your existing account or Register for an Account
- New Users, once registered, check your email to activate your account

### Apply for Request

- Click Surety tab
- **Click Create an Application**
- Enter all required information

# Add Attachments

- Click Add
- Attached all required information for Request
- Enter a description of each attachment
- **Click Continue Application**
- Review all information for completeness

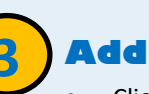

- Click Continue
- Click Save

## **Paying Fees**

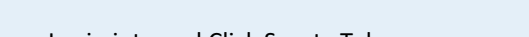

- ٠

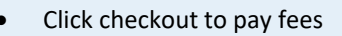